# **GUIDA PER ACCEDERE ALLE VIDEOCHIAMATE GOOGLE MEET**

### ACCESSO DA COMPUTER:

- Clicca all'ora concordata sul link che ti è stato inviato.
- Dovrebbe comparire la seguente schermata. Non compare?

|                              | 1                     |
|------------------------------|-----------------------|
|                              | Come ti chiami?       |
| Videocamera in fase di avvio | Chiedi di partecipary |
|                              |                       |
| <br>(*) (D)                  |                       |

probabilmente non è compatibile, dovrai scaricarne uno trai seguenti (operazione gratuita e abbastanza veloce): -Google Chrome -Mozilla Firefox -Microsoft Edge -Apple Safari Se l'hai già fatto, può essere che non sia stato impostato come browser predefinito → apri il browser corretto e poi inserisci il link direttamente

nella barra degli indirizzi (in

alto).

 Scrivi il tuo nome nell'apposito spazio e clicca su ""PARTECIPA" o "CHIEDI DI PARTECIPARE" (se possiedi un account Google non ti verrà richiesto il nome, ma verrai indirizzato ad entrare con il tuo account). Quando ti viene chiesto l'accesso a videocamera e microfono, clicca su "CONSENTI".

- Che tu abbia un account Google oppure no, apparirà la seguente schermata:

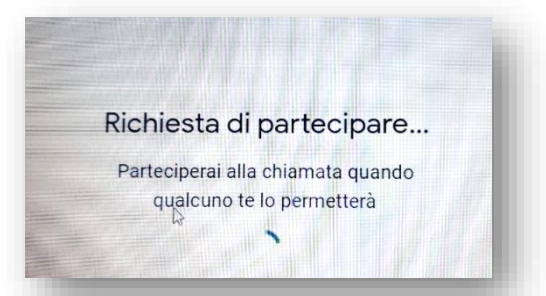

Dovrai attendere che l'organizzatore della videochiamata sia collegato e ti ammetta al meet (per questo è importante che tu acceda all'ora indicata). Una volta che l'organizzatore avrà consentito l'accesso alla videochiamata, entrerai automaticamente e potrai interagire con gli altri.

- Se non riceverai subito il permesso per accedere, la tua richiesta potrebbe scadere. In questo caso prova a inviare una nuova richiesta (l'organizzatore potrebbe essere momentaneamente occupato per far accedere altre persone, ti ammetterà non appena possibile).

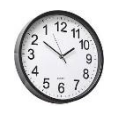

Il tuo browser

- Una volta entrato, vedrai questa schermata. Le frecce ti indicano le funzionalità più importanti da conoscere:

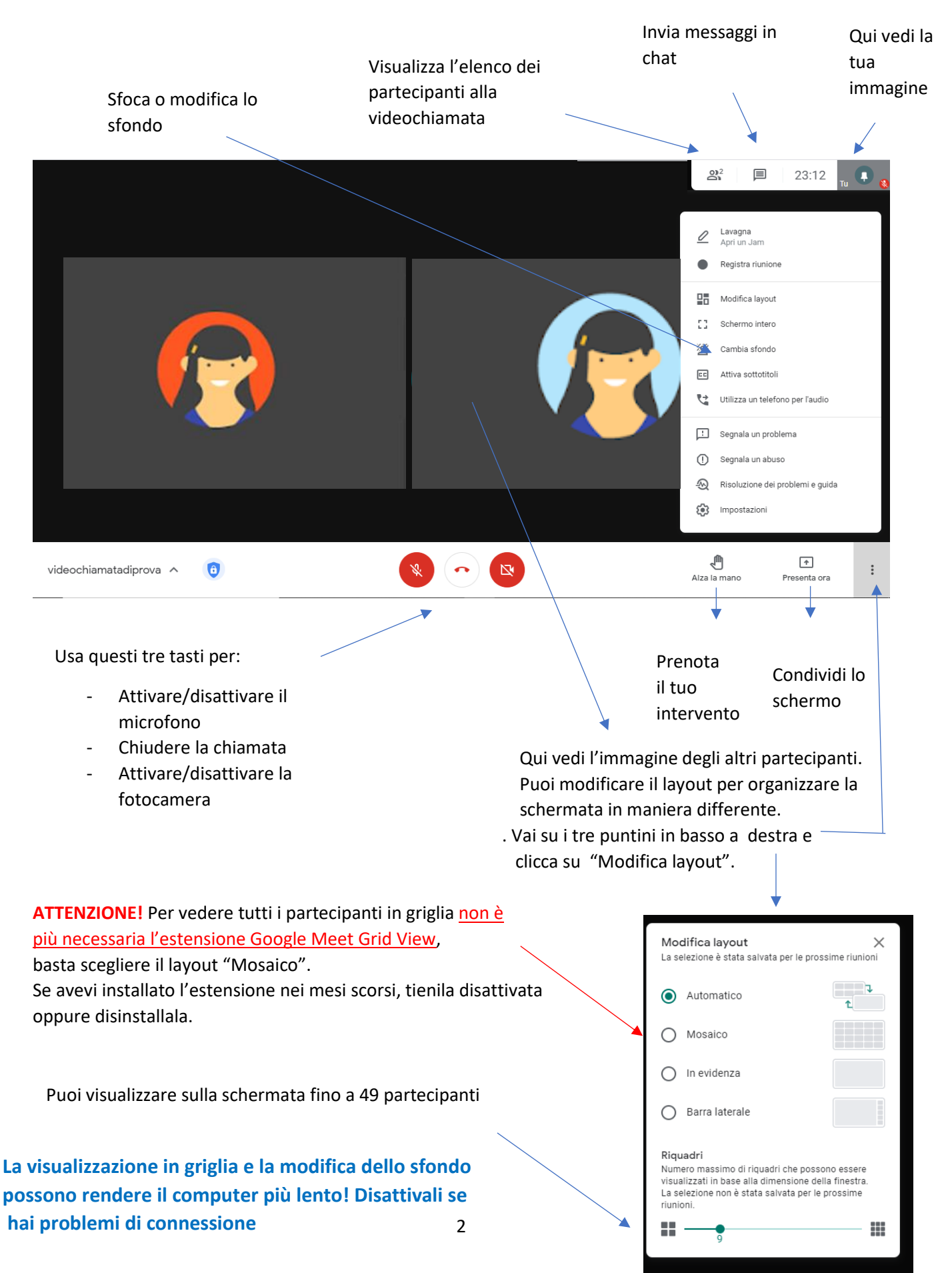

#### ACCESSO DA SMARTPHONE O TABLET:

Per accedere alla videochiamata da dispositivo mobile dovrai scaricare gratuitamente l'app
Google Meet oppure potrai utilizzare direttamente l'app Gmail (se già presente sul dispositivo).

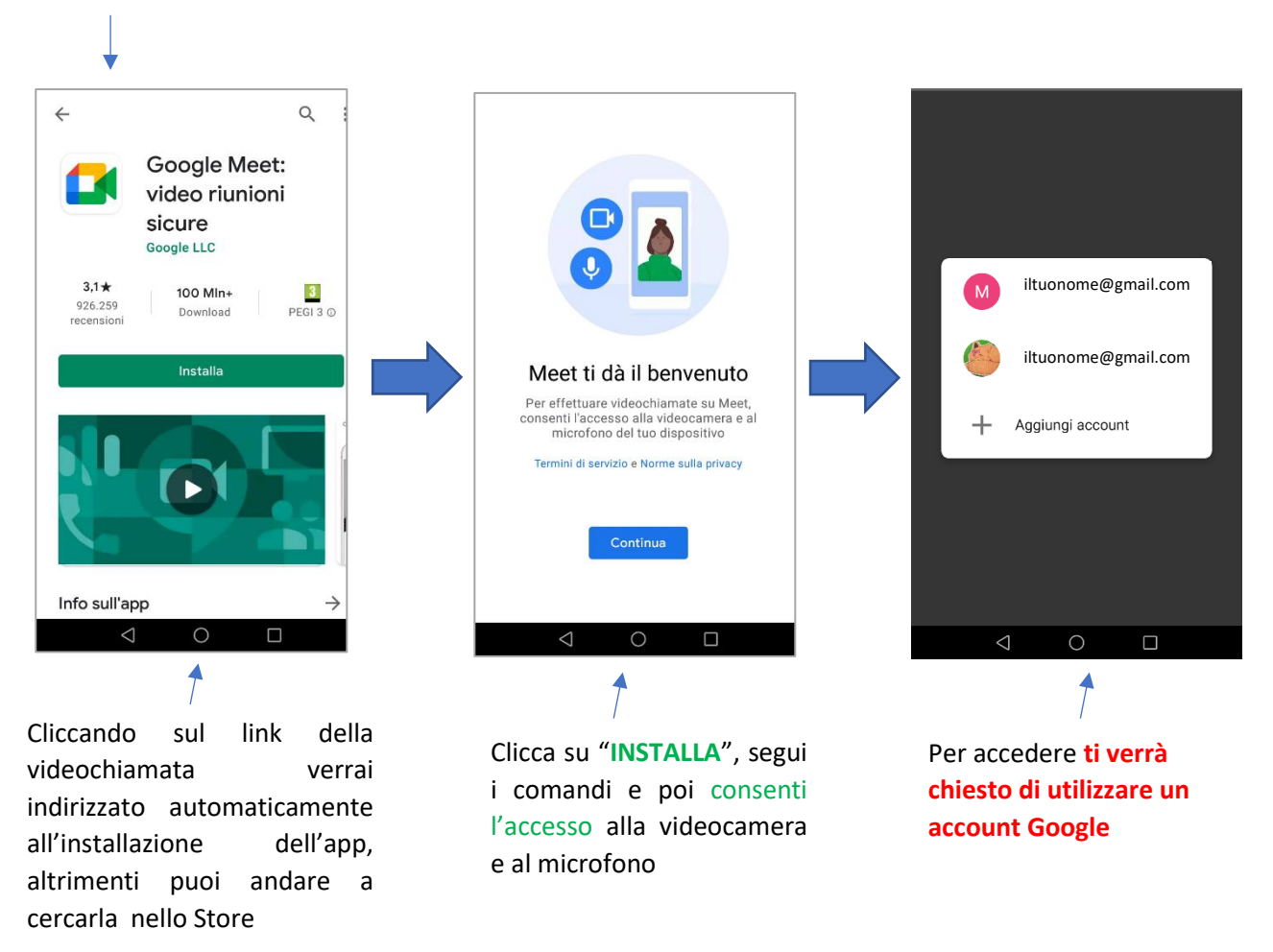

L'app verrà installata sul dispositivo con una di queste due icone:

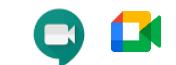

-Per partecipare alla videochiamata clicca sul link che ti è stato inviato, poi clicca su "PARTECIPA" e attendi di essere ammesso dall'organizzatore della videochiamata.

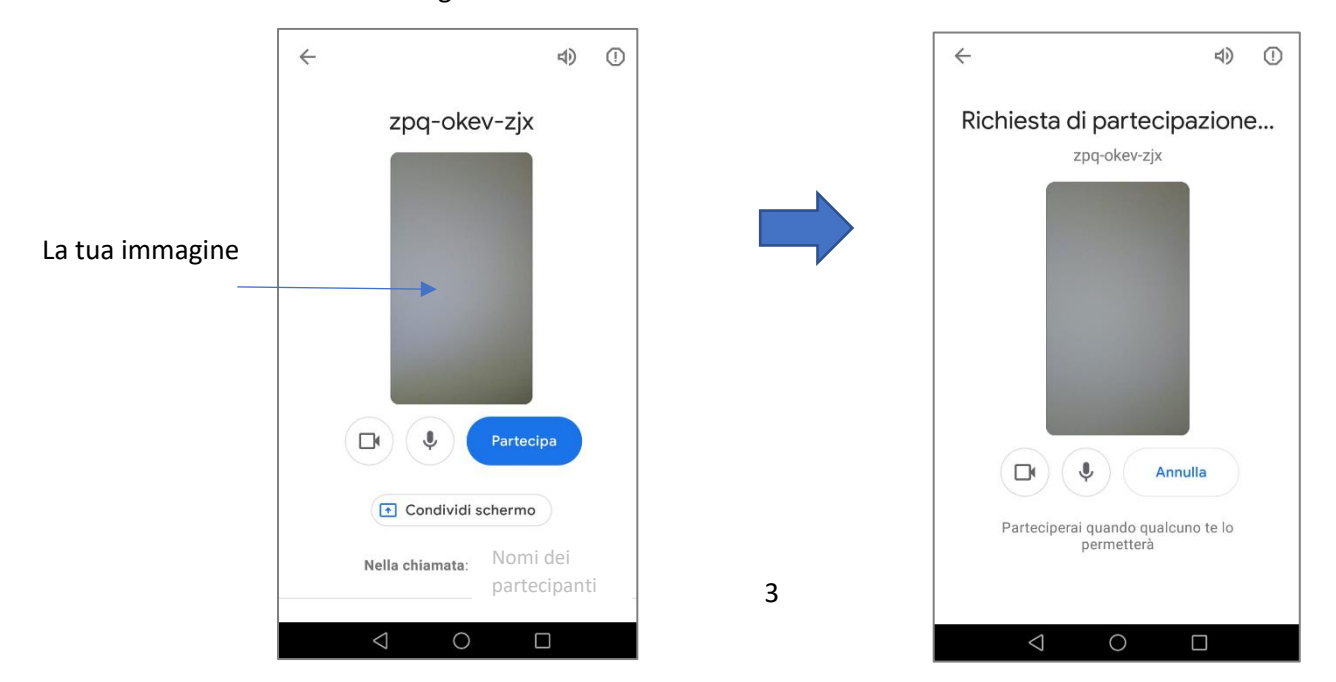

-Un altro modo per partecipare alla videochiamata è quello di entrare nell'app, cliccare su "PARTECIPA **CON UN CODICE**", e inserire nell'apposito spazio il CODICE RIUNIONE  $\rightarrow$  che corrisponde all'ultima stinga di lettere del link:

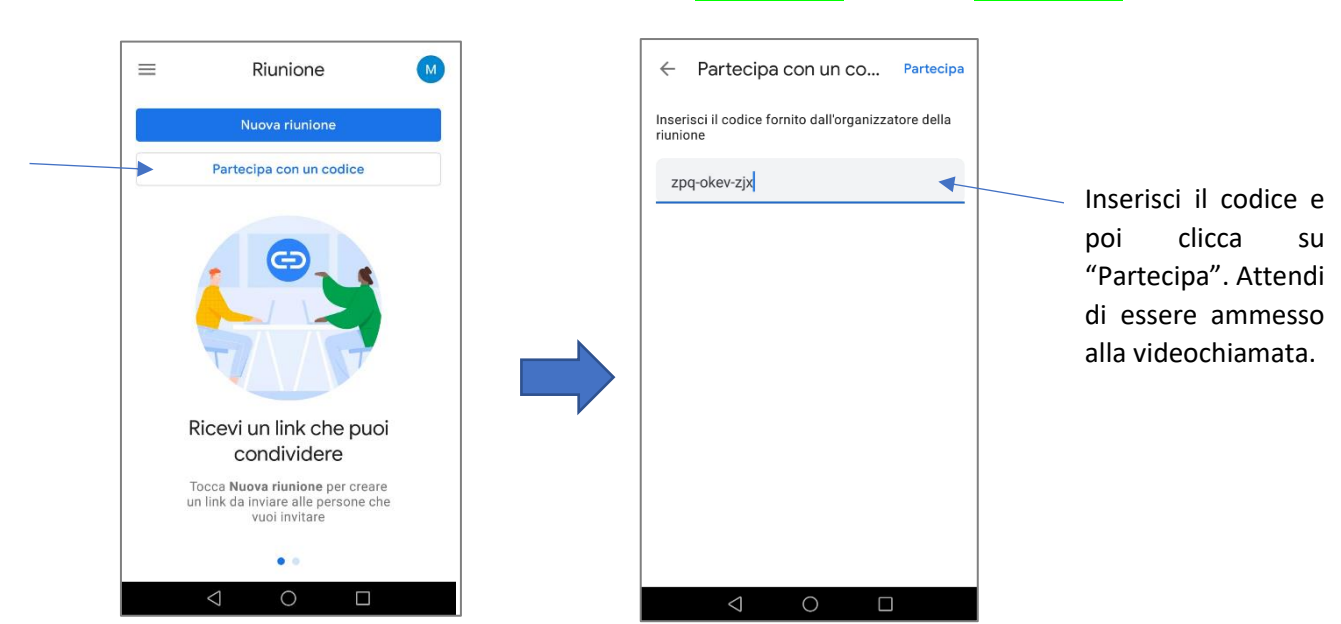

ESEMPIO: LINK = https://meet.google.com/zpq-okev-zjx CODICE= zpq-okev-zjx

Una volta entrato in videochiamata, vedrai questo: \_

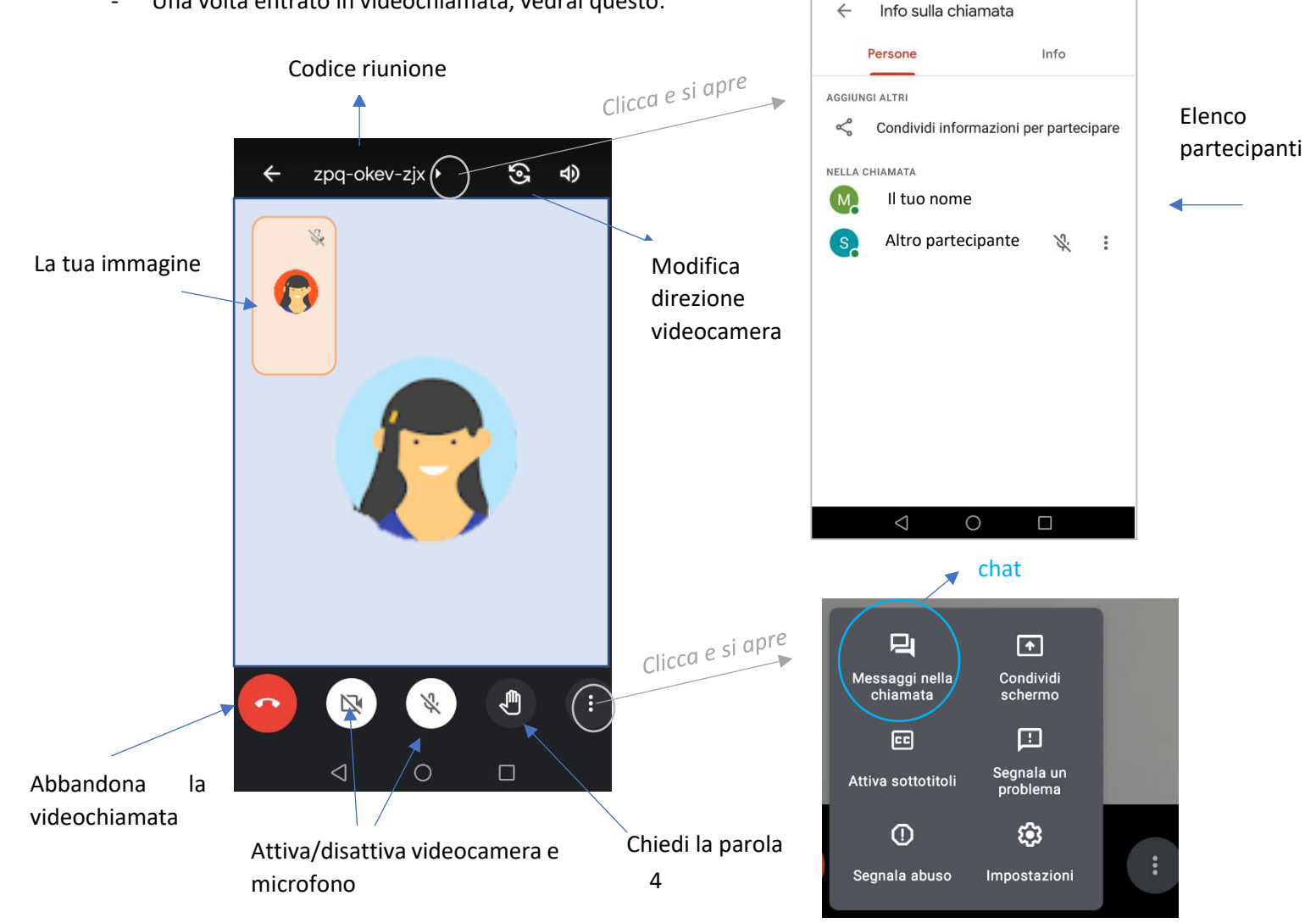

- Se saranno presenti più di due partecipanti, la schermata assumerà un'altra organizzazione:

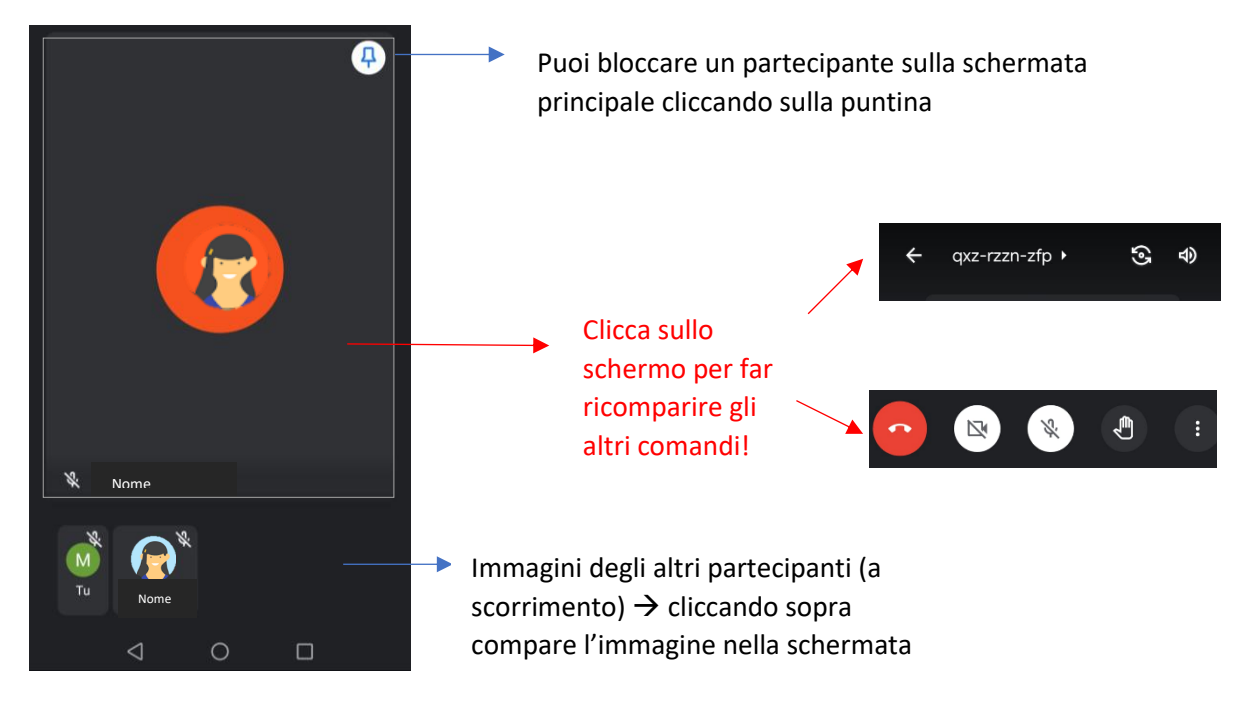

- A seconda del tipo di dispositivo che utilizzerai, potresti vedere un'interfaccia un po' diversa da quella presentata precedentemente:

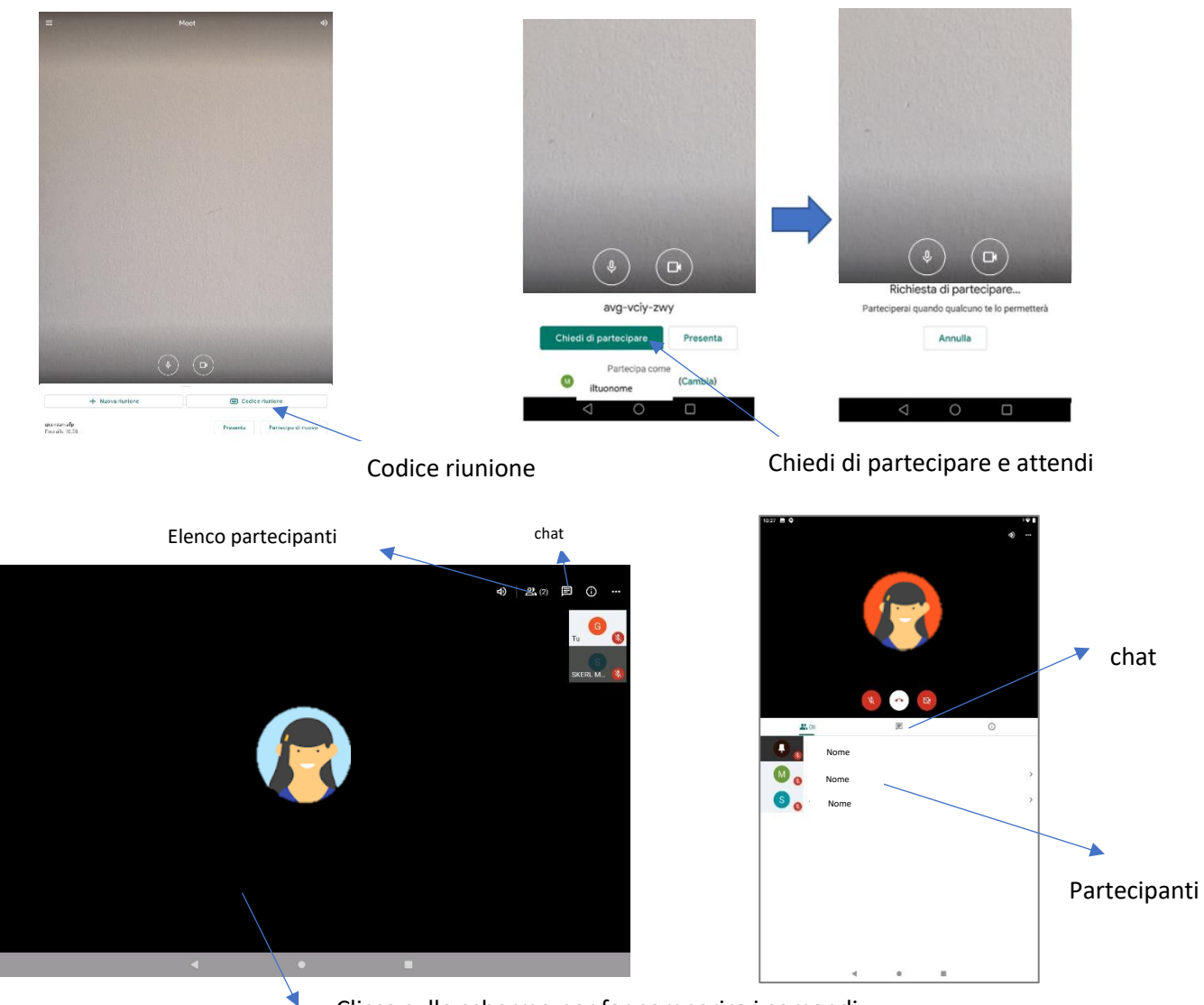

Clicca sullo schermo per far comparire i comandi

# - ALTRI MODI PER ACCEDERE ALLA VIDEOCHIAMATA:

## Da GMAIL:

Nella barra laterale, fai clic su "Partecipa a una riunione" e inserisci un codice riunione.

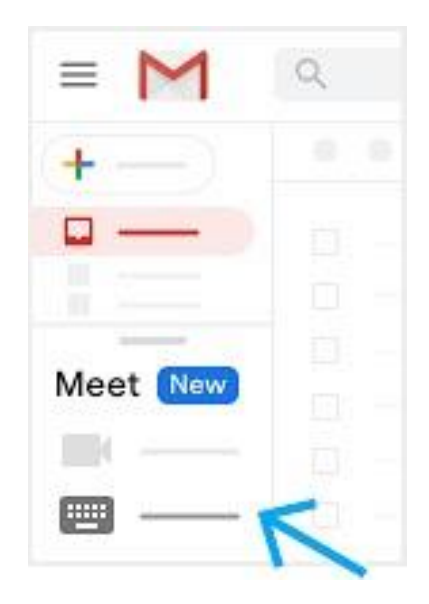

## Da CALENDAR;

Fai clic sull'evento e poi su "Partecipa con Google Meet"

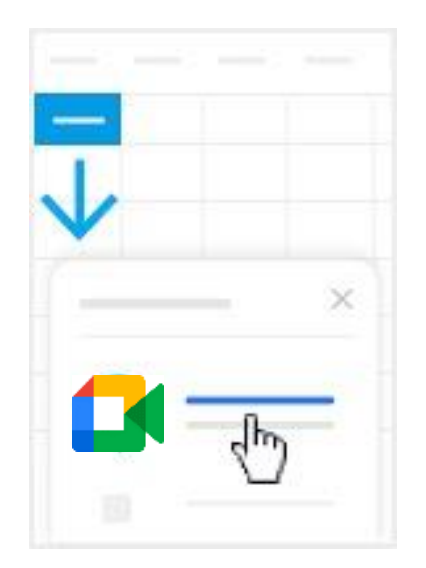